# 《お知らせ集約ページ》 <u>https://mori1-hakua.tokyo/</u>

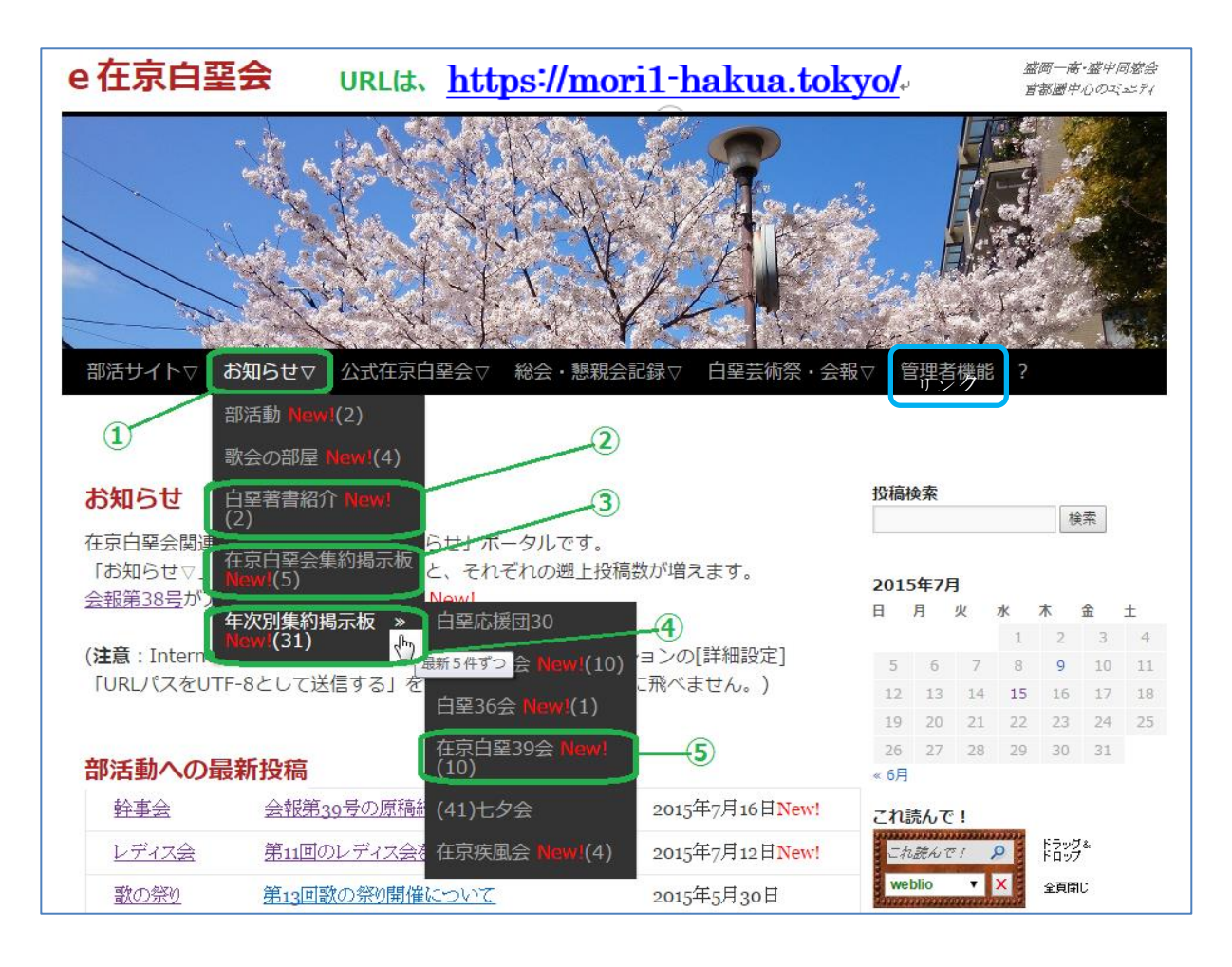

## 画面の操作方法

- マウスオンまたは長押しタップで下位メニューが表示される 「お知らせ」自体のクリックまたはタップでは、他の画面の「TOP」のクリックや タップと同様に部活動や著書紹介と公式掲示板の最新情報の表示になる
- ② 白堊会関連の著書紹介のページ著書紹介のページへ飛ぶ(New!(n):2か月以内の投稿数)
- ③ 公式掲示板の最新投稿タイトルが10件まで表示される
- ④ 各年次掲示板の最新投稿を年次別に集約し表示する(各年次5件) マウスオンまたは長押しタップで、右の下位メニューが表示される
- ⑤ 目的の年次を選択し最新投稿を表示する(当該年次10件)
   New!(n):2週間の更新件数(n)。(年次別集約については、1時間に1回集約)

「管理者機能」を除く他のメニューについても、類似の操作が可能です。

「?HELP」は、このHELP 情報を見ることができます。

#### 個別記事表示の操作方法

| 部活サイトマ お知らせマ 公式在京白堊会マ 総会・懇親会記録マ <b>白堊芸術祭・会報</b> マ | 管理                   | 者機                  | ŧ٤          |            |            |       |
|---------------------------------------------------|----------------------|---------------------|-------------|------------|------------|-------|
| 2014 第7回 在东京                                      | 会報から                 | 5抽出                 |             |            |            |       |
| 2013 第6回芸術祭                                       |                      |                     |             |            |            |       |
| 年次別揭示板投稿状況 2012 第5回芸術祭                            | 検索                   |                     |             |            | <u>^</u>   |       |
| 在京白堊会関連サイトへの「掲示板投稿のお知らせ」ポータルです。 2011 第4回芸術祭       | -                    |                     |             | 1          | 更新         |       |
| 「年次別集約掲示板 »」から年次を選択すると、それぞれの遡上投稿数<br>2010 第3回芸術祭  | 5年:                  | 1月                  |             |            |            |       |
| 白堊三五会 白堊36会 在京疾風会 在京白堊43会 白堊90 白堊51 2009 第2回芸術祭   | 火                    | 水                   | 木           | 金<br>2     | ±          | 日<br> |
| 2008 第1回芸術祭                                       | 6                    | 7                   | 8           | 9          | 10         | 11    |
| 白堊広塔団30の掲三板の最新投稿                                  | Z 13                 | 14                  | 15          | 16         | 17         | 18    |
| <u>口至心波回300万时小校</u> ,100股机101间                    | .9 20<br>26 27       | 21                  | 22          | 30         | 31         | 25    |
| #留新在 () () () () () () () () () () () () ()       | 12月                  |                     |             |            |            |       |
|                                                   | れ読ん                  | で!                  |             |            | 1 523      |       |
| 投稿者: 佐藤 (泰) 投稿日: New!2015年 1月 2日(金)12時            | これ読ん                 | 171                 | Q           | 15<br>15   | ック&<br>リップ |       |
| 疾風会掲示板への年始のご挨拶ありがとうございます。                         | Weblio               | 199494<br>194       |             | 全員         | 気閉じ        |       |
| 継続は力なりを旨にがんばりたいと思います。                             | 部リン                  | ク<br>               | 20          |            |            |       |
| 今年もよろしくお願いいたします。 (5) 住                            | 京日豊全<br>聖友の会         | ≹・掲示<br>≹(SN        | <祝<br>↓ S ) |            |            |       |
|                                                   | 肇歌会の<br>報・バッ<br>論索が可 | )部屋<br>/クナン<br>能になる | バー          |            |            |       |
|                                                   | 東京白朝                 | 臣会(                 | E)          |            |            |       |
|                                                   | 手の情<br>岡経済業          | 報間                  |             |            |            |       |
| 投稿者:白堊応應團30 星 投稿日:New!2015年1月1日(木)15時             | 手日朝                  | 反 We<br>ュース         | bNew        | /s 01/     | 24 09      | 51    |
| www.pmp-ip.com/test/                              | 野駅舎、                 | 小規模<br>7月1300       | に建て         | きえへ<br>と盗難 | 21 市市      | テルも終了 |

- ① 当該ページ内の年次開始行へ一気にスキップする
- ② 投稿は、リンク先の原掲示板へ飛んで実施できる
- ③ 最初はタイトルだけが表示されており、ここをクリックすると記事が表示される 先頭の▼は、マウスカーソルを乗せると、記事をチラ見できる 先頭の▼にマウスカーソルを乗せ、はずすことで、畳むワザにも使える
- ④ 表示された展開記事を、タイトルだけにして畳む
- ⑤ 当該ページの先頭にもどる
- ⑥ このような記事タイトルをクリックすると、原記事のページが表示される

## 《ご参考》随時入替の可能性があります。

・これ読んで!

難読漢字の読みを辞書で調べる。結果は、上のメニュー行配下に表示される。

・会報・バックナンバー

創刊号から最新号まで、インデックスページが表示され、各号を表示できる。

・盛岡経済新聞

当該サイトへ飛ぶ。

・岩手日報 WebNews 更新日 更新時刻 サイトから最新記事(更新時刻)をピックアップし、タイトルを表示している。 タイトルをクリックすると、記事ページへ飛ぶ。

#### 著書紹介のページへの表示方法

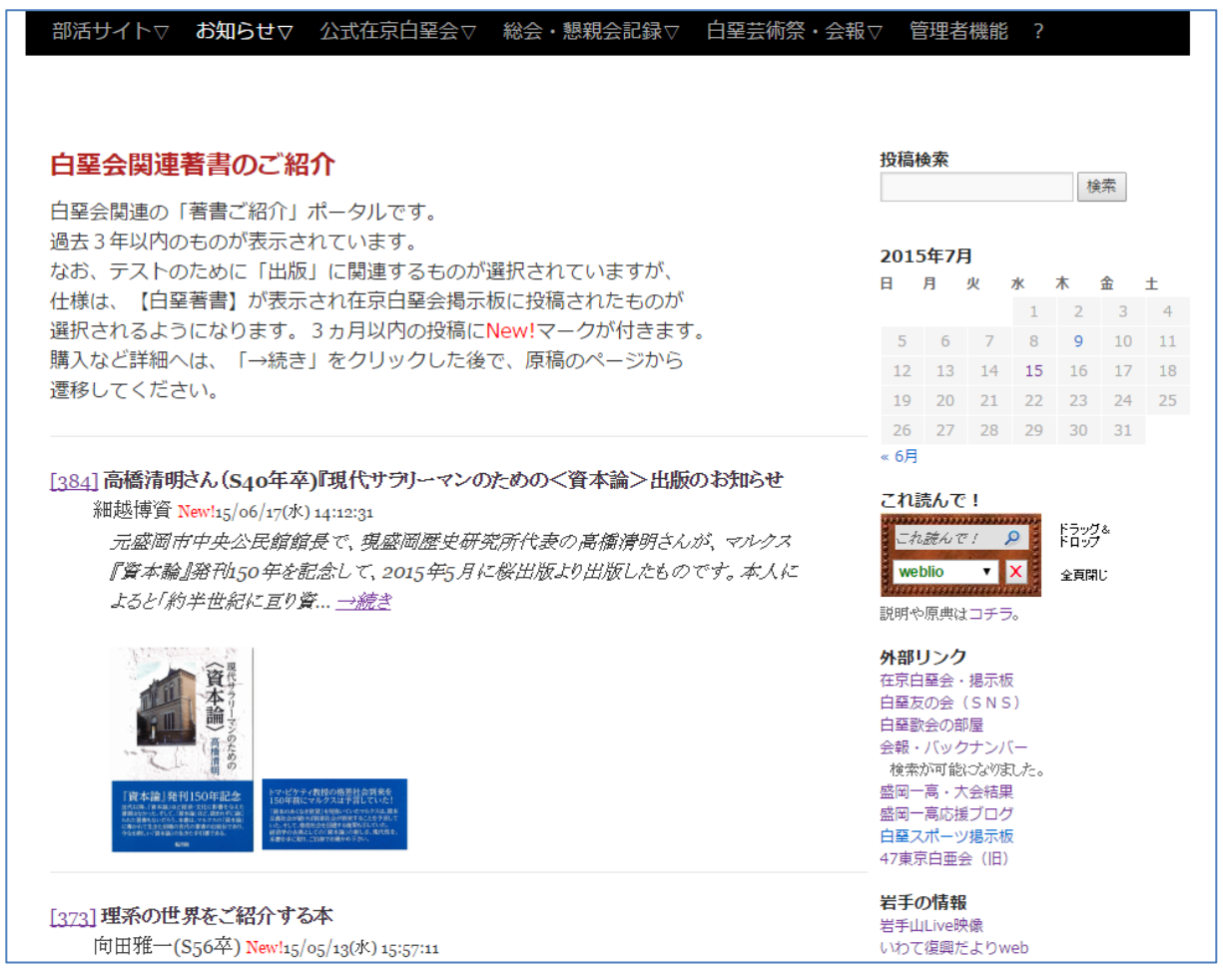

在京白堊会・公式掲示板に【白堊著書】が表示され投稿されたものが 選択され表示されています。2ヵ月以内の投稿にはNew!マークが付きます。 購入など詳細へは、「→続き」をクリックした後で、掲示板のページから 遷移してください。

#### 管理機能

| 2 任泉日圣会                                                                                                    |                            |                                                                                                    |                                                       | 盛岡一,<br>首都邇・                | 高・盤甲<br>中心のユ                                                                                                    | 回惑品<br>ミュニティ |
|----------------------------------------------------------------------------------------------------|----------------------------|----------------------------------------------------------------------------------------------------|-------------------------------------------------------|-----------------------------|----------------------------------------------------------------------------------------------------|--------------|
| A state to a state of the state of the state | alx-                       | 1                                                                                                    | XT                                                    | T                           | 1=                                                                                                    |              |
|                                                                                                    |                            |                                                                                                    | M                                                     | K,                          | L.                                                                                                    |              |
|                                                                                                    | No. 20-                    |                                                                                                    | iķ                                                    | 1                           | Var.                                                                                                    | -            |
|                                                                                                    |                            | - Lin                                                                                                    |                                                       |                             | The second                                                                                                    |              |
|                                                                                                    |                            | CO.                                                                                                    |                                                       |                             |                                                                                                    |              |
|                                                                                                    | 土体效 今却一 6                  | 5IB #84                                                                                                    | K                                                     | 24.4                        |                                                                                                    |              |
| 部活サイトマ お知らせマ 公式在京白堊会マ 総会・懇親会記録マ 白堊芸                                                                                                    | 芸術祭・会報 1                   | <b>含理機</b> 創                                                                                                    | <b>₽</b> ▽ (                                          | 24.4                        |                                                                                                    |              |
| 部活サイトマ お知らせマ 公式在京白堊会マ 総会・懇親会記録マ 白堊芸                                                                                                    | 芸術祭・会報 竹                   | <b>管理機能</b><br>管理人(i                                                                                                    | ≝⊽<br>:×-)                                            | 24.4<br>L                   |                                                                                                    |              |
| 部活サイトマ お知らせマ 公式在京白堊会マ 総会・懇親会記録マ 白堊芸<br><mark>お知らせ</mark>                                                                                                    | 芸術祭・会報▼ 1<br>1<br>投        | <b>管理機</b> 創<br>管理人(<br>年次名領                                                                                                    | <b>ピ</b> マ<br>ニメーノ<br>簿要求 8                           | 24.4<br>レ<br>&編集            |                                                                                                    |              |
| 部活サイトマ お知らせマ 公式在京白堊会マ 総会・懇親会記録マ 白堊芸<br>お知らせ<br>在京白堊会関連サイトへの「投稿のお知らせ」ポータルです。                                                                                                    | ∋術祭・会報 ♥                   | 管理機制<br>管理人(<br>)<br>軍次名領<br>会員名領                                                                                                    | 22<br>ニメーノ<br>尊要求 8<br>尊取得                            | ?4.4<br>レ<br>&編集            |                                                                                                    |              |
| 部活サイトマ お知らせマ 公式在京白堅会マ 総会・懇親会記録マ 白堅芸<br>お知らせ<br>在京白堅会関連サイトへの「投稿のお知らせ」ポータルです。<br>「お知らせ▽」から掲示場所を選択すると、それぞれの遡上投稿数が増えます。                                                                                                    | 法術祭・会報▼ 1<br>投<br>2<br>2   | 管理機能<br>管理人(<br>)<br>手次名策<br>会員名策                                                                                                    | 20<br>ニメーノ<br>尊要求 8<br>尊取得                            | 24.4<br>レ<br>&編集            |                                                                                                    |              |
| 部活サイトマ お知らせマ 公式在京白堅会マ 総会・懇親会記録マ 白堅芸<br>お知らせ<br>在京白堅会関連サイトへの「投稿のお知らせ」ポータルです。<br>「お知らせ▽」から掲示場所を選択すると、それぞれの遡上投稿数が増えます。<br>年次別集約掲示板に <u>在京白堅25会</u> が仲間入りしました。New!                                                                                                    | 芸術祭・会報▼ 19<br>投<br>日       | 管理機能<br>管理人(<br>年次名策<br>会員名策                                                                                                    | 2<br>マ<br>メーノ<br>毎要求8<br>毎取得                          | 24.4<br>レ<br>&編集<br>本       | ŝ                                                                                                    | ±            |
| 部活サイトマ お知らせマ 公式在京白堅会マ 総会・懇親会記録マ 白堅芸<br><b>お知らせ</b><br>在京白堅会関連サイトへの「投稿のお知らせ」ボータルです。<br>「お知らせマ」から掲示場所を選択すると、それぞれの遡上投稿数が増えます。<br>年次別集約掲示板に <u>在京白堊25会</u> が仲間入りしました。New!<br>総会・懇親会記録に <u>第48回総会・懇親会の案内</u> を掲載しました。New!                                                                                                    | 芸術祭・会報<br>投<br>2<br>日      | 管理機制<br>管理人(<br>年次名)<br>会員名)<br>の<br>・<br>・<br>・                                                                                                    | E▽<br>にメーノ<br>等要求 8<br>等取得<br>1 2<br>。                | 24.4<br>レ<br>&編集<br>本<br>3  | 金<br>4                                                                                                    | ± 5          |
| 部活サイトマ お知らせマ 公式在京白堅会マ 総会・懇親会記録マ 白堅芸<br><b>お知らせ</b><br>在京白堅会関連サイトへの「投稿のお知らせ」ポータルです。<br>「お知らせマ」から掲示場所を選択すると、それぞれの遡上投稿数が増えます。<br>年次別集約掲示板に <u>在京白堅 2.5 会</u> が仲間入りしました。New!<br>総会・懇親会記録に <u>第48回総会・懇親会の案内</u> を掲載しました。New!<br>DoorKeeperでの申込方法は <u>ここ</u> です。                                                                                                    | 芸術祭・会報<br>投<br>投<br>日<br>6 | 管理機制<br>管理人(編<br>年次名)<br>会員名)<br>(4-5)<br>(4-5)<br>( | Eマ<br>二メーノ<br>等要求8<br>等取得<br>1 2<br>8 9<br>15 115 115 | 24.4<br>レ<br>&編集<br>3<br>10 | <ul> <li>▲</li> <li>▲</li> <li>↓</li> <li>↓</li></ul> | ± 5 12 10    |

## <u>管理人にメール</u>

メール送信

| タイトルと本文入 | 力後、あなたの電子メールのアドレスを入力し、<br>マイケさい。 |    |     |      |
|----------|----------------------------------|----|-----|------|
| そのとき、いたず | ら防止のため、要求キーの入力が必要になります。          |    |     |      |
| タイトル     |                                  |    |     |      |
| 本文       |                                  |    |     |      |
|          |                                  |    |     |      |
|          |                                  |    |     |      |
| E-mail   | あなたのアドレスを入れてください                 |    |     | //   |
| 繰返し      |                                  |    |     |      |
| 要求キー     | (右画像の数字を入力) 🖁                    | 89 | 769 |      |
| 添付ファイル   | ファイルを選択選択されていません                 |    |     |      |
|          |                                  |    | 送信  | リセット |

## 年次名簿要求

年次名簿要求·編集

お届け先の電子メールのアドレスを入力し、「名簿ファイル確認」をクリックしてください。 参照対象として許諾された年次の一覧(通常1行)が出力されます。

希望するファイルの行を選択して、「メール要求」をクリックしてください。 そのとき、いたずら防止のため、要求キーの入力が必要になります。 また、メール添付されたExcelファイルを開くためには、入口と同じ管理バスワードが必要です。

なお、10桁認証をクリックすると、WEB画面上で簡易更新(住所や電話番号など)するための ワンタイムバスワードをメール受信して、Excelが無くても素早く編集できます。

| E-mail あなたのメールID | 名簿ファイル確認 🗆 旧Excel形式      |
|------------------|--------------------------|
| 対象年次ここに一覧が出ます。   |                          |
| 要求キー             | (右画像の数字を入力) 195910 10桁認証 |
|                  | メール要求 リセット               |

#### 会員名簿取得

「白堊友の会」へ誘導し、PDF をダウンロードするリンクを紹介する。